## オンデマンドプリンタの利用方法(スキャン)

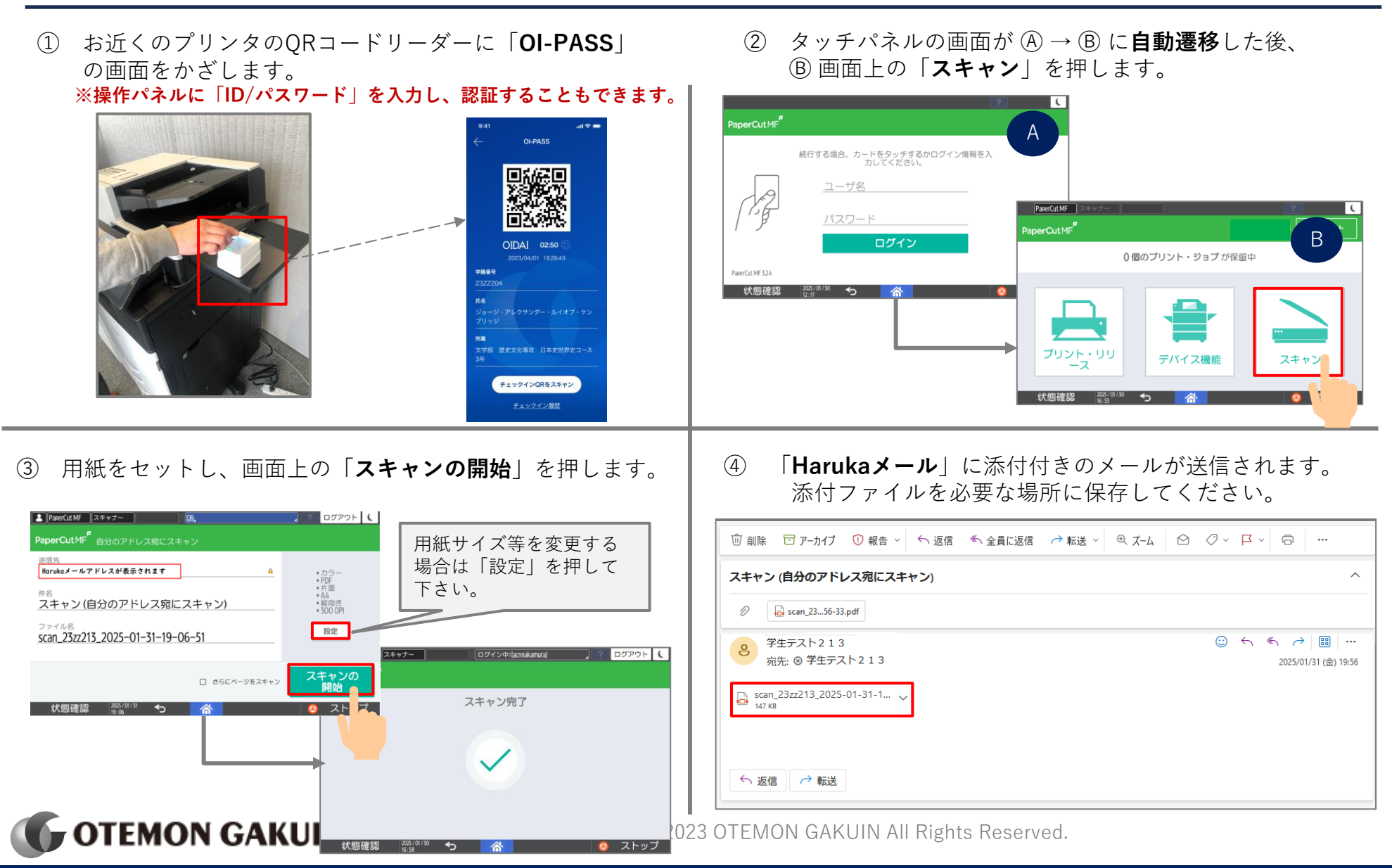